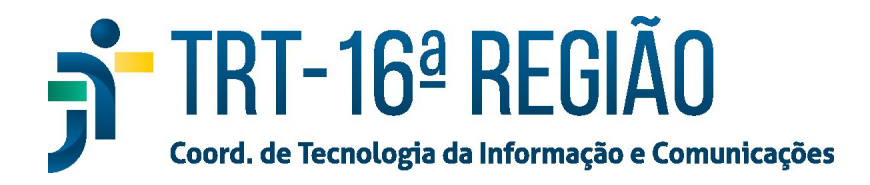

## Instalação do Gerenciador de Token Certisign (Token Antigo)

Para instalar Gerenciador de Token Certisign em um computador fora da rede do TRT16, fazer:

- 1. Baixar o instalador em https://www.trt16.jus.br/teletrabalho;
- 2. Executar o arquivo baixado ("Safenet\_Authentication\_Client\_8.1SP2-x64.msi");
- 3. Em alguns casos o windows pode pedir confirmação para realização da instalação, nesses casos, basta clicar em "**Executar**", para prosseguir com a instalação.

| O edito | or não pôde ser verificado. Tem certeza de que deseja                                                                                                    |
|---------|----------------------------------------------------------------------------------------------------|
|         | Nome:rs\renanlima.estag\Downloads\spark_2_7_6.exe<br>omecedor: Editor Desconhecido<br>Tipo: Aplicativo<br>Origem: C:\Users\renanlima.estag\Downloads\spark_2_7                                                                            |
| Sem     | pre perguntar antes de abrir este arquivo<br>O arquivo não contém uma assinatura digital válida que verifique o<br>editor. Você só deve executar software de editores em que confia<br><u>Como determinar o software a ser executado?</u> |

4. Na primeira janela, deve-se clicar em "Next".

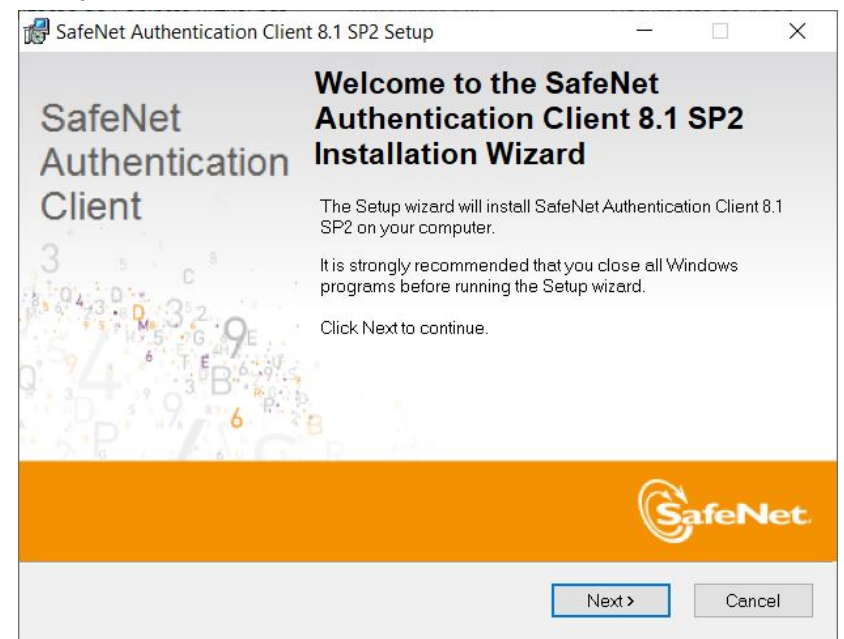

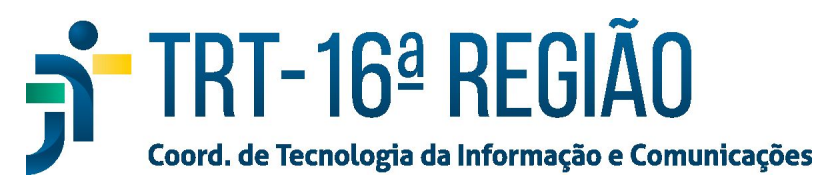

5. Em seguida, escolher o idioma "Portuguese" e clicar em "next".

| PafeNet Authentication Client 8.1 SP2 Setup          |                      | <u></u> |      | ×    |
|------------------------------------------------------|----------------------|---------|------|------|
| Interface Language<br>Select the interface language. | <u>⊧</u> 2           |         | afeN | let. |
| Select the SafeNet Authentication Client 8.          | 1 SP2 interface lang | juage:  |      |      |
|                                                      |                      |         |      |      |
|                                                      |                      |         |      |      |
|                                                      | < Back               | Next >  | Can  | cel  |

6. Em seguida, aceitar os termos e clicar em "next".

| 🛃 SafeNet Authentication Client 8.1 SP2 Setur                                                                                                    | 0                                                                                                    | <u></u>                                                                          |                                                            | $\times$      |
|----------------------------------------------------------------------------------------------------|----------------------------------------------------------------------------------------------------|----------------------------------------------------------------------------------|------------------------------------------------------------|---------------|
| License Agreement                                                                                                    |                                                                                                    | a                                                                                |                                                            |               |
| Please read the following license agreement care                                                                                                    | efully.                                                                                                    | S                                                                                | afeN                                                       | let.          |
| 3 0/2                                                                                                    | EX                                                                                                    | 9                                                                                |                                                            |               |
| SAFENET SOFTWARE                                                                                                    | LICENSE TERM                                                                                                    | s                                                                                |                                                            | ^             |
| SafeNet Authenti                                                                                                    | cation Client                                                                                                    |                                                                                  |                                                            |               |
| Legal notice:                                                                                                    |                                                                                                    |                                                                                  |                                                            |               |
| SafeNet software is not sold; rather, copie<br>all the way through the distribution channe<br>ANOTHER AGREEMENT DIRECTLY WITH SA<br>ALTERS YOUR USE OR DISTRIBUTION OF T<br>AND CONDITIONS OF THE APPLICABLE LIC<br>TO YOU. Please read the agreements applies<br>use Please be careful to read the agreements. | es of SafeNet so<br>el to the end use<br>AFENET THAT C<br>THE SAFENET SO<br>CENSE AGREEMI<br>icable for the pr<br>tent for the soft | ftware are<br>er. UNLESS<br>ONTROLS A<br>OFTWARE, T<br>ENTS BELOV<br>roducts you | licensed<br>YOU HAY<br>ND<br>HE TERN<br>V APPLY<br>want to | VE<br>AS<br>V |
| <ul> <li>I accept the lice</li> <li>I do not accept t</li> </ul>                                                                                                    | nse agreement<br>he license agreeme                                                                                                 | ent                                                                              |                                                            |               |
|                                                                                                    |                                                                                                    | News                                                                             |                                                            |               |

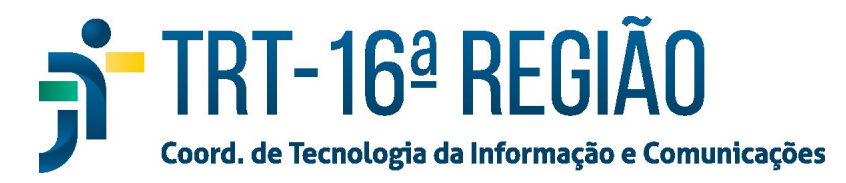

## 7. Em seguida, escolher "Standard" e clicar em "next".

| SafeNet Authenticati    | on Client 8.1 SP2 Setup                                                                                                    | 2                                     |                      |                     | Х    |
|-------------------------|----------------------------------------------------------------------------------------------------|---------------------------------------|----------------------|---------------------|------|
| Installation Type       |                                                                                                    |                                       | A                    |                     |      |
| Select the installation | ype.                                                                                                    | 2                                     | Sa                   | feN                 | let. |
| Standard                | Standard installation<br>Includes new implementation and us<br>iKey tokens.                                                     | er interface fo                       | rall eT              | oken and            |      |
| OBSec-compatible        | Legacy BSec-compatible installation<br>Includes new implementation and us<br>iKey tokens. Also supports legacy ik<br>interface. | n<br>ser interface fo<br>(ey implemen | r all eT<br>tation a | oken and<br>nd user | 4    |
|                         |                                                                                                    |                                       |                      |                     |      |
|                         | < Back                                                                                                    | Next >                                |                      | Cano                | el   |

8. Clicar em "**next**".

| SafeNet Authentication Client 8.1 SP2 Se        | tup                   | <u></u>           |              | ×   |
|-------------------------------------------------|-----------------------|-------------------|--------------|-----|
| Destination Folder                              |                       | 6                 | 4            |     |
| Select a folder in which the application will b | e installed.          |                   | afeN         | let |
| Setup will install the files for SafeNet Auth   | entication Client 8.1 | SP2 in the follow | ving folder. |     |
| To install in a different folder, click Brows   | e, and select anothe  | er folder.        |              |     |
| C:\Program Files\SafeNet\Authenticatio          | n\                    | Br                | owse         |     |
|                                                 |                       |                   |              |     |
|                                                 |                       |                   |              |     |
|                                                 |                       |                   |              |     |

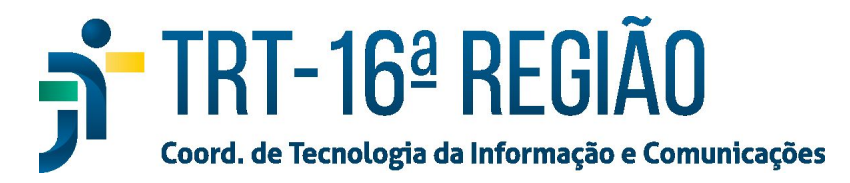

## 9. Aguardar a conclusão da Instalação e clicar em "finish".

| 🕼 SafeNet Authentication Client                                                                                                    |                                                                |                         |
|----------------------------------------------------------------------------------------------------|----------------------------------------------------------------|-------------------------|
|                                                                                                    | t 8.1 SP2 Setup                                                | - 🗆 X                   |
| Updating System                                                                                                    |                                                                |                         |
| Please wait while SafeNet Authorinstalled.                                                                                                    | entication Client 8.1 SP2 is being                             | SafeNet                 |
| Extracting properties                                                                                                    |                                                                |                         |
| StartupFolder                                                                                                    |                                                                |                         |
|                                                                                                    |                                                                |                         |
|                                                                                                    |                                                                |                         |
|                                                                                                    |                                                                |                         |
|                                                                                                    |                                                                |                         |
|                                                                                                    |                                                                |                         |
|                                                                                                    |                                                                |                         |
|                                                                                                    |                                                                |                         |
|                                                                                                    |                                                                |                         |
|                                                                                                    |                                                                |                         |
|                                                                                                    |                                                                |                         |
|                                                                                                    |                                                                | Cancel                  |
| SafeNet Authentication Client                                                                                                    | t 8.1 SP2 Setup                                                | - 🗆 X                   |
|                                                                                                    | O . f . N . t A . th th                                        |                         |
| A REAL PROPERTY OF A REAL PROPERTY OF A READ REAL PROPERTY OF A REAL PROPERTY OF A REAL PROPERTY OF A REAL PROPERTY OF A REAL PROPERTY OF A REAL PROPERTY OF A REAL PROPERTY OF A REAL PROPERTY OF A REAL PROPERTY OF A REAL PROPERTY OF A REAL PROPERTY OF A REAL PROPERTY OF A REAL P | Satemet Authentica                                             |                         |
| SafeNet                                                                                                    | CD2 has been suga                                              | ation Chent 6.1         |
| SafeNet                                                                                                    | SP2 has been succ                                              | essfully                |
| SafeNet<br>Authentication                                                                                                    | SP2 has been succ<br>installed.                                | essfully                |
| SafeNet<br>Authentication<br>Client                                                                                                    | SP2 has been succ<br>installed.                                | essfully                |
| SafeNet<br>Authentication<br>Client                                                                                                    | SP2 has been succ<br>installed.<br>Click Finish to exit Setup. | cessfully               |
| SafeNet<br>Authentication<br>Client                                                                                                    | SP2 has been succ<br>installed.<br>Click Finish to exit Setup. | cessfully               |
| SafeNet<br>Authentication<br>Client                                                                                                    | SP2 has been succ<br>installed.<br>Click Finish to exit Setup. | essfully                |
| SafeNet<br>Authentication<br>Client                                                                                                    | SP2 has been succ<br>installed.<br>Click Finish to exit Setup. | client 8.1              |
| SafeNet<br>Authentication<br>Client                                                                                                    | SP2 has been succ<br>installed.<br>Click Finish to exit Setup. | client 8.1              |
| SafeNet<br>Authentication<br>Client                                                                                                    | SP2 has been succ<br>installed.<br>Click Finish to exit Setup. | essfully                |
| SafeNet<br>Authentication<br>Client                                                                                                    | SP2 has been succ<br>installed.<br>Click Finish to exit Setup. | ation Client 8.1        |
| SafeNet<br>Authentication<br>Client                                                                                                    | SP2 has been succ<br>installed.<br>Click Finish to exit Setup. | citent 8.1<br>cessfully |

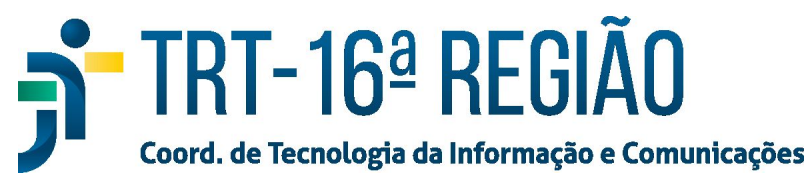

10. Quando solicitado, reinicializar o computador, clicando em "Yes".

| 🛃 Install | er Information                                                                                                    |    | × |  |
|-----------|----------------------------------------------------------------------------------------------------|----|---|--|
| 2         | You must restart your system for the configuration changes made<br>to SafeNet Authentication Client 8.1 SP2 to take effect. Click Yes<br>to restart now or No if you plan to restart manually later. |    |   |  |
|           | Yes                                                                                                    | No |   |  |